# Procédure pour la création ou renouvellement de sa licence

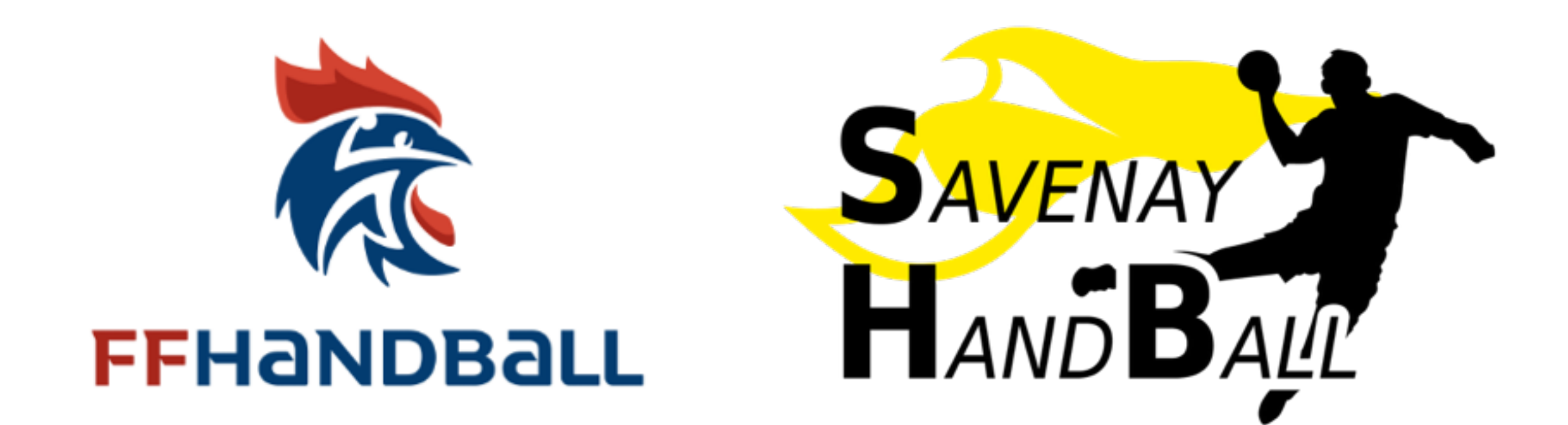

1) Je reçois un mail de la FFHB, je clique sur « Compléter le formulaire »

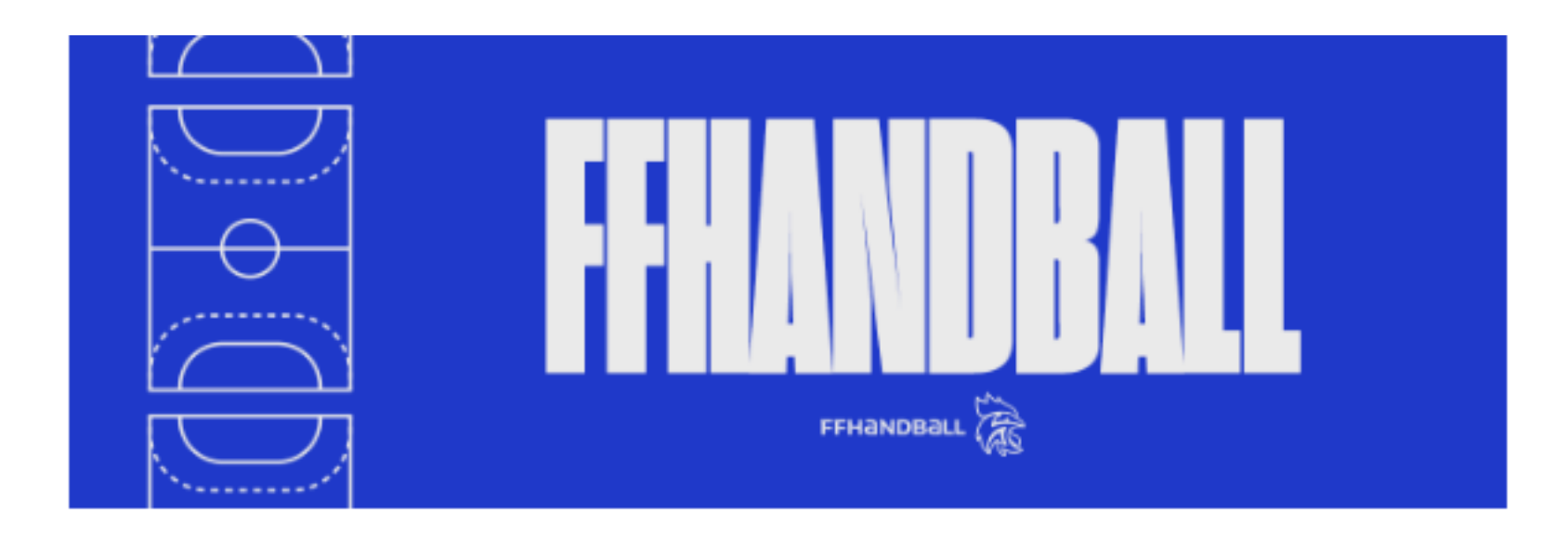

Bonjour Justine,

Le club SAVENAY HB vous invite à le rejoindre. Merci de suivre les instructions suivantes pour renouveler votre licence.

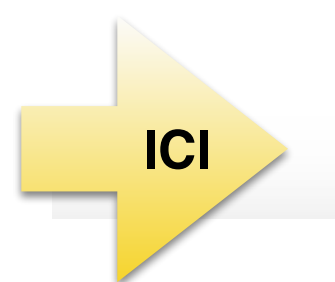

Compléter le formulaire

# 2) Je vérifie mon identité ou je le complète puis je clique sur « suivant »

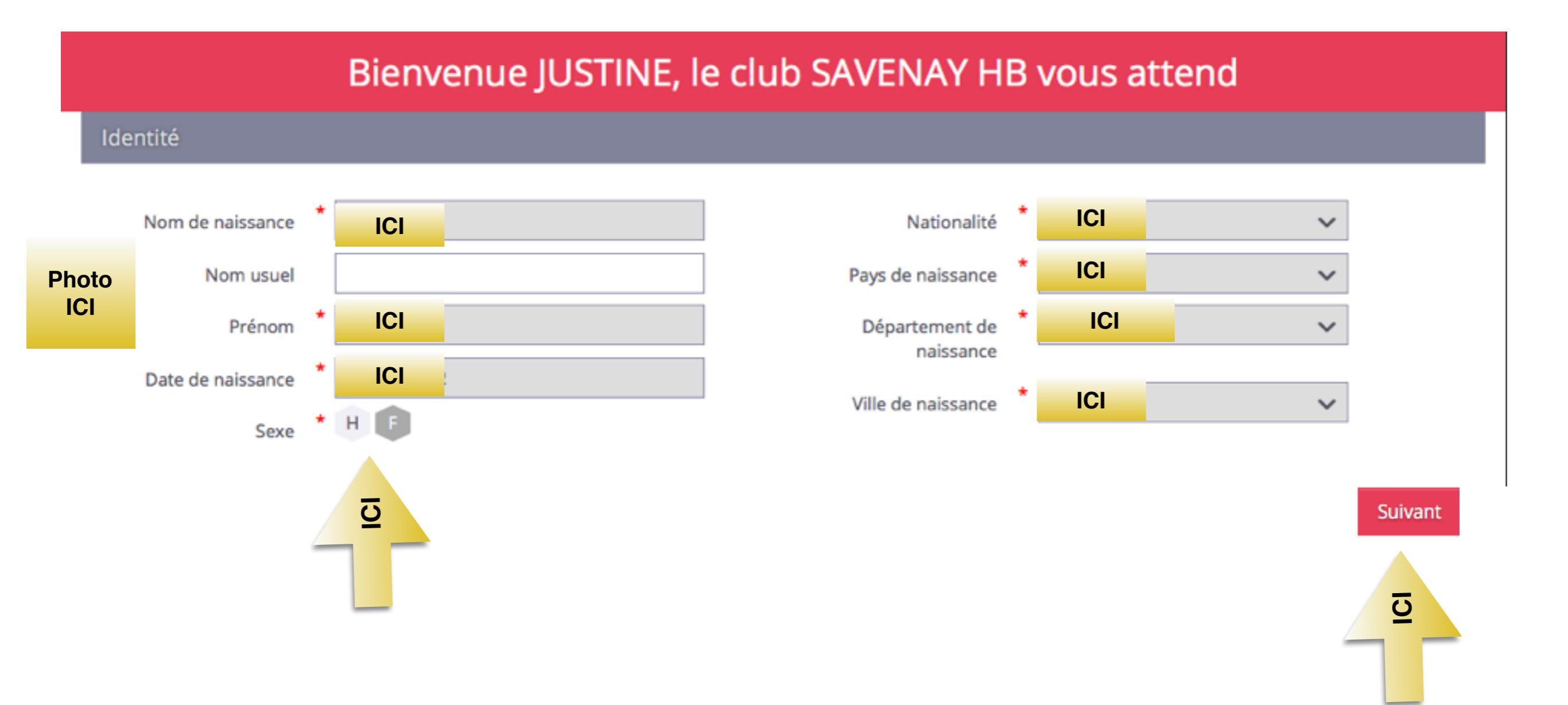

# 3) Je vérifie ou complète mon adresse et contact et je clique sur « suivant »

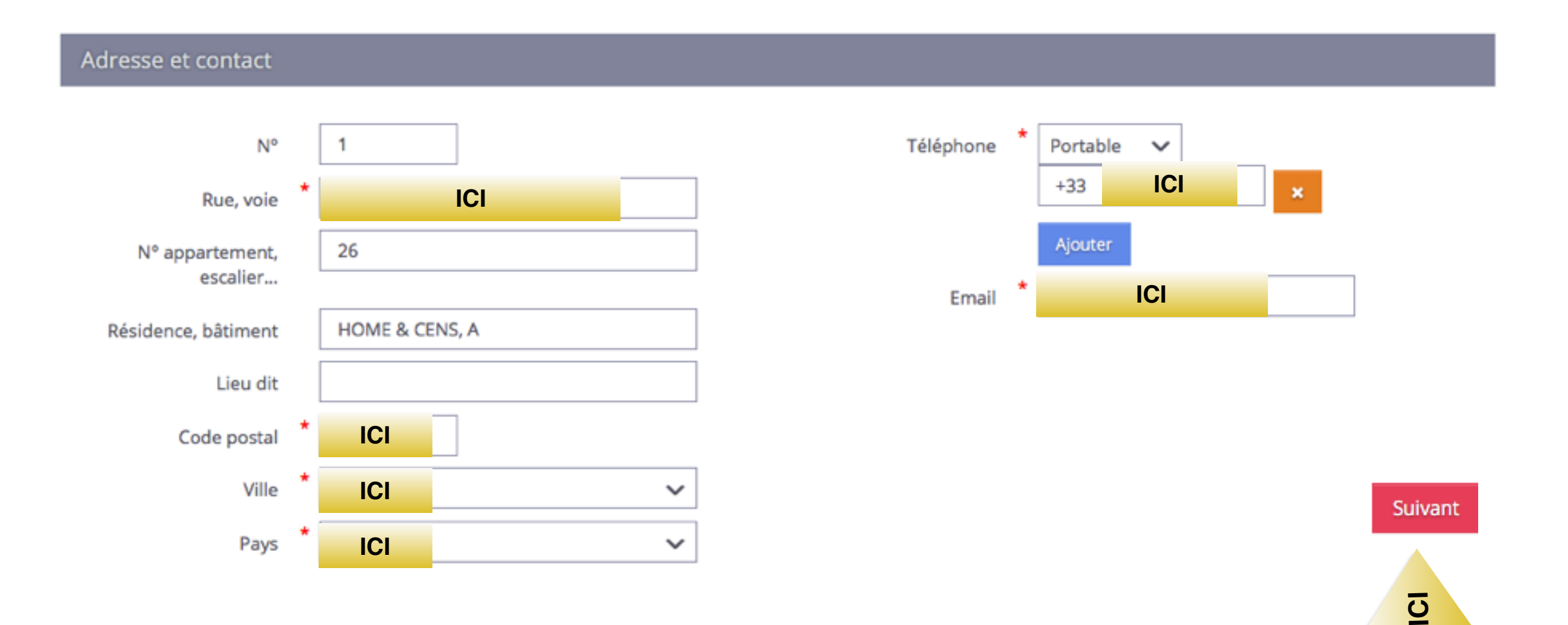

# 4) Je coche le type de licence et le type d'activité « handball à 7 ».

| Identité            |            | Adresse et contact                                                                                                    | Licence | Justificatifs                                                                                                    |                                      | Validation         |                                                                                                    | Signature                                     |  |
|---------------------|------------|----------------------------------------------------------------------------------------------------|---------|----------------------------------------------------------------------------------------------------|--------------------------------------|--------------------|----------------------------------------------------------------------------------------------------|-----------------------------------------------|--|
| Choix de la licence |            |                                                                                                    |         | Choix des activités                                                                                                    |                                      |                    |                                                                                                    |                                               |  |
|                     | Dirigeant  | <ul> <li>Blanche Dirigeant</li> <li>Dirigeant</li> </ul>                                                                 |         | Le fait de cocher plusieurs types d'activités n'aura aucune incidence sur le<br>final de votre licence.<br>Il s'agit juste d'identifier le type d'activité qui vous intéresse et que vou<br>envisagez de pratiquer au sein de votre club. |                                      |                    |                                                                                                    |                                               |  |
| ICI                 | Pratiquant | <ul> <li>Blanche Joueur +16 a</li> <li>HandEnsemble</li> <li>Handfit</li> <li>Joueur + 16 ans</li> <li>Loisir</li> </ul> | ans     | ICI                                                                                                    | Type d'activit<br>*<br>(choix multip | é pratiqué<br>les) | <ul> <li>Handfit</li> <li>Handball</li> <li>Hand à 4</li> <li>Beach Hand</li> <li>HandSour</li> <li>HandFaut</li> <li>HandAdap</li> <li>Tous type dirigeant</li> </ul> | (à 7)<br>ndball<br>rd<br>euil<br>pté<br>es de |  |

Types de licences : 1) Joueur + 16 ans : pour les + de 16 ans et séniors 2) Joueur entre 12 et 16 ans : pour 12 jusqu'à 16 ans 3) Joueur - 12 ans : pour école de hand jusqu'à 11 ans 4) Loisirs : pour les loisirs 5) Dirigeant : pour les coachs

« Blanche » : si on est inscrit dans un autre club

5) Je remplis les informations et je choisis mon type de paiement, et si j'ai une réduction je l'indique puis je clique sur « suivant ».

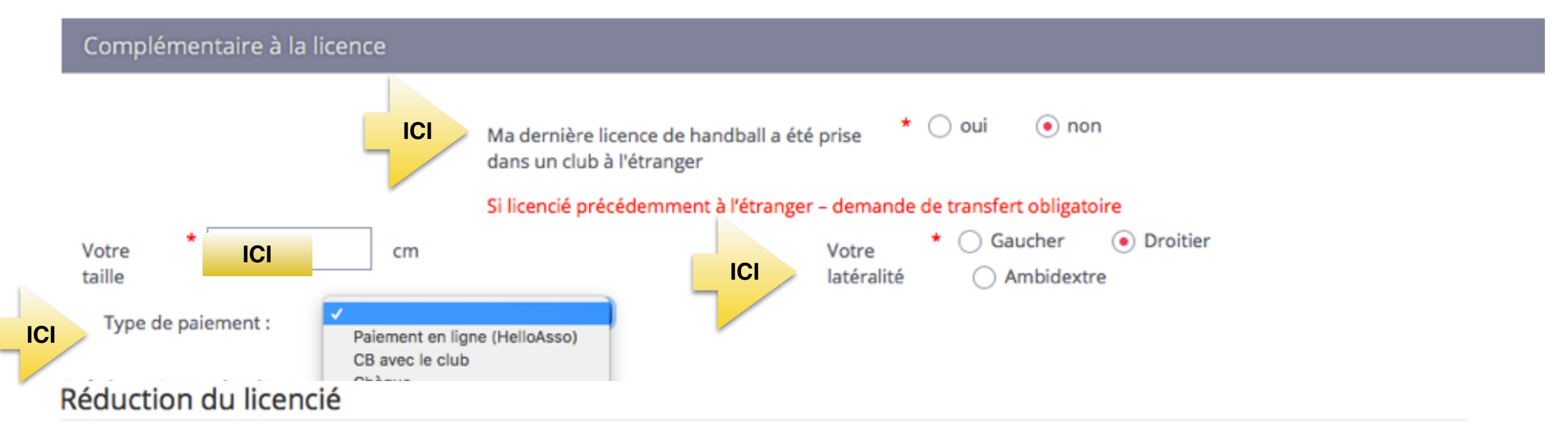

|     | Type de réduction        | Montant de la réduction | Ajouter      |
|-----|--------------------------|-------------------------|--------------|
| ICI | Aucun                    | ٥                       | •            |
|     | Coupon sport ANCV<br>CAF |                         |              |
|     | Mairie<br>Pass'Sport     |                         |              |
|     | Autre                    | Précéd                  | lent Suivant |
|     | Region<br>Département    |                         |              |
|     | Chèque sports            |                         | C            |
|     |                          |                         |              |

6) Je remplis le questionnaire de santé et je clique sur « suivant ».
\*Si il y a 1 réponse OUI, il faudra un nouveau certificat médical.
\*Si toutes les réponses sont NON, pour les <u>renouvellements</u>, les certificats établis après le 01/05/2021 sont valables. Pour les <u>créations adultes</u>, il faut un certificat daté de moins de 1 an.

| Honorabilité                                                                                                    | Documents obligatoires                                                                  |                                      |                                              |                                                                                                    |
|----------------------------------------------------------------------------------------------------|-----------------------------------------------------------------------------------------|--------------------------------------|----------------------------------------------|----------------------------------------------------------------------------------------------------|
| Questionnaire de Santé Majeur                                                                                                    |                                                                                         |                                      |                                              |                                                                                                    |
| Arrêté du 20 avril 2017 relatif au questionnaire de santé exigé pour le renouvellemen<br>Le ministre de la ville, de la jeunesse et des sports, Vu le code du sport, notamment se<br>231-1) du Code du sport Renouvellement de licence d'une fédération sportive Questio<br>vous devez fournir un certificat médical pour renouveler votre licence sportive.<br>RÉPONDEZ AUX QUESTIONS SUIVANTES PAR OUI OU PAR NON.<br>DURANT LES DOUZE DERNIERS MOIS : | nt d'une licence sportive<br>ses articles L. 231-2 à L. 23<br>onnaire de santé " QS-SPC | 1-2-3 et D. 231-<br>DRT " Ce questio | -1-1 à D. 231-1-5, Ar<br>onnaire de santé po | nnexe II-22 (Art. A.<br>ermet de savoir si                                                                                                    |
| Un membre de votre famille est-il décédé subitement d'une cause cardiaque ou in                                                                                                    | expliquée ?                                                                             | * 🔵 oui                              | ⊖ non                                        |                                                                                                    |
| Avez-vous ressenti une douleur dans la poitrine, des palpitations, un essoufflemen<br>malaise ?                                                                                                    | nt inhabituel ou un                                                                     | * 🔾 oui                              | 🔿 non                                        |                                                                                                    |
| Avez-vous eu un épisode de respiration sifflante (asthme)?                                                                                                    |                                                                                         | * 🔵 oui                              | ⊖ non                                        |                                                                                                    |
| Avez-vous eu une perte de connaissance ?                                                                                                    |                                                                                         | * 🔾 oui                              | ⊖ non                                        |                                                                                                    |
| Si vous avez arrêté le sport pendant 30 jours ou plus pour des raisons de santé, av<br>l'accord d'un médecin ?                                                                                                    | ez-vous repris sans                                                                     | * 🔾 oui                              | 🔿 non                                        |                                                                                                    |
| Avez-vous débuté un traitement médical de longue durée (hors contraception et de<br>allergies) ?                                                                                                    | ésensibilisation aux                                                                    | * 🔿 oui                              | 🔾 non                                        |                                                                                                    |
| AUJOURD'HUI                                                                                                    |                                                                                         |                                      |                                              |                                                                                                    |
| Ressentez-vous une douleur, un manque de force ou une raideur suite à un problè<br>ou musculaire (fracture, entorse, luxation, déchirure, tendinite, etc.) survenu duran                                                                                                    | ème osseux, articulaire<br>nt les 12 derniers mois ?                                    | * 🔵 oui                              | 🔿 non                                        |                                                                                                    |
| Votre pratique sportive est-elle interrompue pour des raisons de santé ?                                                                                                    |                                                                                         | * 🔾 oui                              | ⊖ non                                        |                                                                                                    |
| Pensez-vous avoir besoin d'un avis médical pour poursuivre votre pratique sportiv                                                                                                    | ve?                                                                                     | * 🔾 oui                              | ⊖ non                                        |                                                                                                    |
| NB : Les réponses formulées relèvent de la seule responsabilité du licencié.                                                                                                    |                                                                                         |                                      |                                              |                                                                                                    |
|                                                                                                    |                                                                                         |                                      |                                              | a de la compañía de la compañía de la |

## 7) Pour les <u>mineurs</u>, je coche la première case et la dernière et je clique sur « suivant.

#### Honorabilité

Documents obligatoires

<u>U</u>

Suivant

Précédent

#### ATTESTATION D'HONORABILITE DES ENCADRANTS

Dans le cadre de l'engagement fédéral visant à renforcer son dispositif de prévention des déviances, notamment sexuelles et de protection de l'intégrité des pratiquants,

Je certifie – ne pas avoir fait l'objet d'une condamnation pénale ou d'une mesure de police administrative qui contreviendrait à l'exercice d'une activité sociale d'encadrement au sein de la Fédération française de handball (club, comité, ligue, fédération) ; –avoir été informé(e) que les articles L.212-9, L. 212-1, L.223-1 et L. 322-1 du code du sport prévoient que les activités d'éducateur sportif ou d'exploitant d'un EAPS (dirigeant d'association notamment) sont interdites aux personnes qui ont fait l'objet d'une condamnation pour crime ou certains délits.

#### Je reconnais avoir été informé(e) par la FFHandball que :\*

-dans le cadre de ma licence auprès de la FFHandball, la présente attestation d'honorabilité est un préalable obligatoire et nécessaire pour l'obtention de la mention « encadrant » qui seule permet d'exercer les fonctions d'encadrement suivantes : entraineurs rémunérés ou bénévoles, dirigeants, arbitres, encadrants médicaux et paramédicaux, personne intervenant dans l'encadrement sportif et technique d'une équipe, officiels de table de marques, juges délégués, tout officiel d'équipe figurant sur une feuille de match, candidats à une formation diplômante ou certifiante dispensée sous l'égide de la fédération, d'une ligue ou d'un comité, membres de commissions nationales et territoriales, bénévoles ou salariés autres que les éducateurs sportifs licenciés en contact direct avec des mineurs, ; – outre l'attestation d'honorabilité susmentionnée, la mention encadrant attachée à ma licence peut donner lieu à un contrôle d'honorabilité, pour les dirigeants, les encadrants rémunérés ou bénévoles et les arbitres, auprès du FIJAISV (Fichier juridique automatisé des auteurs d'infractions sexuelles ou violentes) du ministère de la Justice ainsi que du bulletin n° 2 du casier judiciaire. À ce titre, les éléments constitutifs de mon identité seront transmis par la Fédération aux services de l'État au sens de l'article L.212-9, L. 212-1 et L. 322-1 du code du sport.

Une mention « encadrant » peut être accordée, au titre d'une saison sportive, à toute personne titulaire d'une licence « pratiquant », « dirigeant » ou « blanche », valablement qualifiée et en cours de validité. Cette mention est délivrée après production d'une attestation sur l'honneur signée par le licencié demandeur, par laquelle il s'engage à respecter les règles de probité et d'incapacités fixées par l'article L. 212-9 du code du sport. Sans cette attestation d'honorabilité, vous ne pouvez pas exercer de fonctions d'encadrement cette saison.

J'exerce ou je serai amené(e) à exercer sur la saison 2023-24 une ou plusieurs fonctions d'encadrant listées ci-dessus.

Je n'exerce ou n'exercerai aucune fonction d'encadrant sur la saison 2023-24 listées ci-dessus.

ICI

8) Pour les <u>majeurs</u>, je coche la 1ère case et la 2ème case et je clique sur « suivant ». Cette attestation est nécessaire pour <u>tenir</u> <u>les tables de marques, la tenue du bar, l'arbitrage des jeunes, ou</u> <u>être responsable de salle</u>.

|   |     |       |    |             | 1 . A |
|---|-----|-------|----|-------------|-------|
| _ | C 1 | 2.0.1 |    | <b>b</b> .1 | 112-0 |
| _ | OF  | 1 C I | 65 |             | iii.e |

Documents obligatoires

#### ATTESTATION D'HONORABILITE DES ENCADRANTS

Dans le cadre de l'engagement fédéral visant à renforcer son dispositif de prévention des déviances, notamment sexuelles et de protection de l'intégrité des pratiquants,

Je certifie – ne pas avoir fait l'objet d'une condamnation pénale ou d'une mesure de police administrative qui contreviendrait à l'exercice d'une activité sociale d'encadrement au sein de la Fédération française de handball (club, comité, ligue, fédération) ; –avoir été informé(e) que les articles L.212-9, L. 212-1, L.223-1 et L. 322-1 du code du sport prévoient que les activités d'éducateur sportif ou d'exploitant d'un EAPS (dirigeant d'association notamment) sont interdites aux personnes qui ont fait l'objet d'une condamnation pour crime ou certains délits.

#### Je reconnais avoir été informé(e) par la FFHandball que :\*

-dans le cadre de ma licence auprès de la FFHandball, la présente attestation d'honorabilité est un préalable obligatoire et nécessaire pour l'obtention de la mention « encadrant » qui seule permet d'exercer les fonctions d'encadrement suivantes : entraineurs rémunérés ou bénévoles, dirigeants, arbitres, encadrants médicaux et paramédicaux, personne intervenant dans l'encadrement sportif et technique d'une équipe, officiels de table de marques, juges délégués, tout officiel d'équipe figurant sur une feuille de match, candidats à une formation diplômante ou certifiante dispensée sous l'égide de la fédération, d'une ligue ou d'un comité, membres de commissions nationales et territoriales, bénévoles ou salariés autres que les éducateurs sportifs licenciés en contact direct avec des mineurs, ; – outre l'attestation d'honorabilité susmentionnée, la mention encadrant attachée à ma licence peut donner lieu à un contrôle d'honorabilité, pour les dirigeants, les encadrants rémunérés ou bénévoles et les arbitres, auprès du FIJAISV (Fichier juridique automatisé des auteurs d'infractions sexuelles ou violentes) du ministère de la Justice ainsi que du bulletin n° 2 du casier judiciaire. À ce titre, les éléments constitutifs de mon identité seront transmis par la Fédération aux services de l'État au sens de l'article L.212-9, L. 212-1 et L. 322-1 du code du sport.

Une mention « encadrant » peut être accordée, au titre d'une saison sportive, à toute personne titulaire d'une licence « pratiquant », « dirigeant » ou « blanche », valablement qualifiée et en cours de validité. Cette mention est délivrée après production d'une attestation sur l'honneur signée par le licencié demandeur, par laquelle il s'engage à respecter les règles de probité et d'incapacités fixées par l'article L. 212-9 du code du sport. Sans cette attestation d'honorabilité, vous ne pouvez pas exercer de fonctions d'encadrement cette saison.

J'exerce ou je serai amené(e) à exercer sur la saison 2023-24 une ou plusieurs fonctions d'encadrant listées ci-dessus.

Je n'exerce ou n'exercerai aucune fonction d'encadrant sur la saison 2023-24 listées ci-dessus.

ICI

<u>U</u>

9) J'insère les documents nécessaires (certificat médical (avec la date) + recto carte d'identité).

\*L'attestation de santé est déjà insérée, elle sera à signer dans la prochaine étape. Je clique sur « suivant ».

\*Si la date du certificat est ok et carte d'identité déjà insérée, cliquez directement sur « suivant ».

| Honorabilité                                                         |                                                    |                                                        |                 | obligatoires |  |   |
|----------------------------------------------------------------------|----------------------------------------------------|--------------------------------------------------------|-----------------|--------------|--|---|
| Document Oblig                                                       | gatoire                                            |                                                        |                 |              |  |   |
| Les documents pré                                                    | sentés ci-dessous feront l'objet<br>la procédure ( | d'une signature unique en form<br>2 étapes restantes). | at électronique | à la fin de  |  |   |
| Certificat<br>Médical                                                | IMG_5568.jpg                                       | date<br>07/07/2022 🛗                                   | • ±             | ×            |  |   |
| Recto carte<br>d'identité,<br>passeport, justif<br>identité licencié | Carte identite.jpeg                                |                                                        |                 | ×            |  |   |
| Attestation de<br>santé majeur                                       | AttestationSanteMajeur.pdf                         |                                                        |                 | ×            |  | ō |

Précédent

Suivan

## 10) Je remplis les informations suivantes sur

### l'assurance et la communication avec la FFHB.

| Identité  | Adresse et contact | Licence | Justificatifs | Validation | Signature |  |
|-----------|--------------------|---------|---------------|------------|-----------|--|
| ASSURANCE |                    |         |               |            |           |  |

Les conditions du contrat d'assurance MMA n°114 246 500 souscrit par la FFHandball au travers de la notice d'information consultable <u>ici</u>. Je déclare être informé(e) de l'intérêt que présente la souscription d'un contrat d'assurance de personnes et assistance voyage couvrant, notamment, les dommages corporels auxquels la pratique du handball peut m'exposer et de la possibilité de souscrire ce type d'assurance auprès de l'assureur de mon choix Je déclare être informé des différents tarifs de licence appliqués par la FFHandball pour la présente saison sportive

- Je suis informée que l'individuelle accidents de base et l'assistance rapatriement sont incluses dans le tarif de ma licence (soit 2.64€)
- Je renonce (déduction de 2.64€ sur le coût total de la licence) à l'individuelle accidents de base et à l'assistance rapatriement déjà incluses dans le tarif de ma licence

#### COMMUNICATION

En adhérant à la FFHandball, vous nous autorisez (la FFHandball, nos ligues régionales et nos comités départementaux) à utiliser vos données personnelles, notamment votre adresse électronique, pour vous tenir informé de l'actualité fédérale et de nos projets (par exemple via la Newsletter Handline) et promouvoir nos différentes activités et manifestations (par exemple les matchs des équipes de France, les finales de coupe de France ou la boutique officielle du handball). Afin de protéger la confidentialité de vos données, nous nous engageons à ne pas les transmettre ni les partager avec d'autres entités ou organismes. Les entreprises partenaires de la FFHandball participent au développement du handball et contribuent à l'amélioration de nos actions au service des licenciés et des clubs. Afin de vous faire bénéficier de leur expérience et de leurs promotions, y compris commerciales, nous vous proposons de recevoir des informations de leur part.

J'accepte de partager mes coordonnées personnelles.

Je ne souhaite pas partager mes coordonnées personnelles

ICI

## 11) Je remplis les informations suivantes sur l'utilisation de l'image (pour la FFHB et le club) et l'engagement pour l'adhésion.

#### Je clique sur « passer à la signature ».

#### UTILISATION DE L'IMAGE

En vue de promouvoir et développer le handball et ses pratiques dérivées, la FFHandball, la Ligue, le Comité et/ou le club dont vous relevez pourront être amenés à utiliser des photographies ou des vidéos prises à l'occasion de manifestations organisées par eux. Une telle utilisation exclut toute exploitation commerciale.

O Je refuse toute utilisation de mon image pour promouvoir le handball.

#### DONNEES PERSONNELLES

Les informations recueillies lors de votre demande de licence sont nécessaires pour votre adhésion à la Fédération française de handball. Elles sont enregistrées et font l'objet d'un traitement informatisé. Ces informations sont destinées aux services de la FFHandball, de la Ligue régionale et du Comité départemental du ressort territorial de votre club. Elles nous permettent d'assurer toutes les missions qui ont été confiées à la FFHandball par le ministre des Sports ansi que par la fédération internationale (IHF) et la fédération européenne (EHF). Dans le cadre de la dématérialisation de la procédure de licence, la FFHandball vous invite à télécharger sur le logiciel fédéral Gesthand des documents personnels (par exemple : photo, justificatif d'identité, certificat médical, titre de séjour etc.) nécessaires à la délivrance de votre licence et à votre qualification. Ces documents seront conservés confidentiellement par la FFHandball tant que vous disposerez d'une licence auprès de la FFHandball. Conformément à la réglementation applicable en matière d'informatique et de libertés, vous disposez d'un droit d'accès, de rectification, d'un droit d'oubli et/ou de suppression des données personnelles vous concernant, que vous pouvez exercer en envoyant un courriel à dpo@ffhandball.net et en joignant un justificatif d'identité.

#### ENGAGEMENT GENERAL POUR L'ADHESION

Conformément aux Statuts de la FFHandball, par votre adhésion volontaire, vous vous engagez à respecter les statuts et règlements fédéraux. Vous êtes notamment informé qu'aucune sorte de prosélytisme ou de propagande politique, syndicale ou religieuse n'est autorisée durant les compétitions sportives de handball.

- avoir lu et pris connaissance de la notice 2023-24 établie par MMA et présentant les garanties d'assurances et leurs modalités d'application,

- avoir lu et pris connaissance de l'ensemble des présentes conditions d'adhésion à la FFHandball.

Je certifie sur l'honneur l'exactitude des informations renseignées lors de votre demande de licence auprès de la FFHandball.\*

0

ICI

12) La page de signature s'ouvre. Déroulez le document jusqu'en bas, vous devez avoir 2 ou 3 pages et cliquez sur « Signez le document ».

Si rien ne s'ouvre, Option 2 : cliquez sur « Demande de mail ».

| signature                                                                                                 |                                                                      |                                         |
|----------------------------------------------------------------------------------------------------|----------------------------------------------------------------------|-----------------------------------------|
| Merci de bien signer le document ci-dessous électroniquement pour finaliser<br>votre licence.             | Si la fenêtre de signature ne s'ouv<br>recevoir le mail de signature | as, veuillez cliquer sur ce bouton pour |
| Veuillez attendre le message de confirmation de signature avant de fermer la page.                        | Demande de mail                                                      | ICI (option 2)                          |
| assurance : 03 86 28 20 74 ; assistance : 01 40 25<br>n° de contrat : 114 246 500 : n° de protocole : 582 | 59 59<br>469                                                         |                                         |
| https://www.ffhandball.fr/fr/vie-des-clubs/s-assu                                                         | rer/presentation-de-l-assura                                         | ince-licencies                          |
| Signature :                                                                                               |                                                                      |                                         |
| Votre signature ici *                                                                                     |                                                                      |                                         |
|                                                                                                    |                                                                      |                                         |
| FÉDÉRATION FRANÇAI                                                                                        | SEDEHANDBALL                                                         | -                                       |
| 94046 RÉTELL Cedex F. +33 (0)156                                                                          | 707272 manuball@manuball.n                                           | et                                      |
| ICI Signer le docu                                                                                        | ment                                                                 | Powered by<br>Get Accep                 |

## 13) Une nouvelle fenêtre s'ouvre :

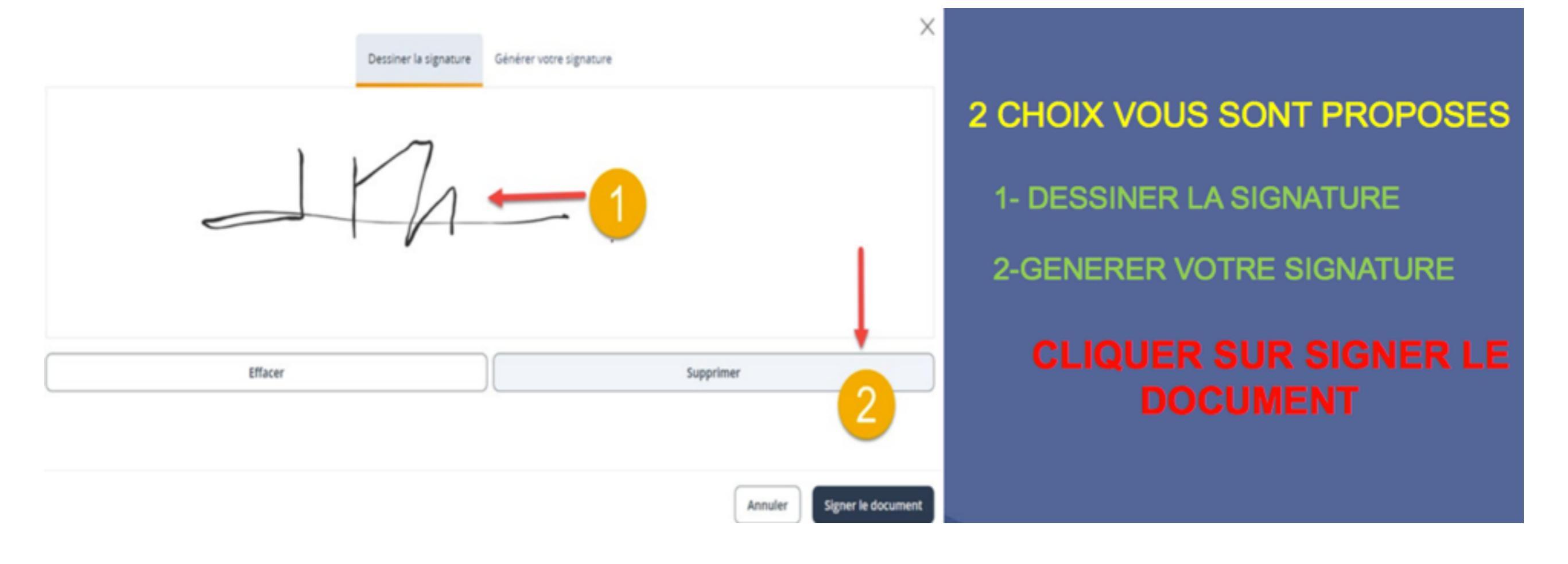

## 14) Cliquez sur « signer le document ».

| signature                                                                                                    |                                                                                                    |
|----------------------------------------------------------------------------------------------------|----------------------------------------------------------------------------------------------------|
| Merci de bien signer le document ci-dessous électroniquement pour finaliser<br>votre licence.<br>Veuillez attendre le message de confirmation de signature avant de fermer<br>la page.                                                | Si la fenêtre de signature ne s'ouvre pas, veuillez cliquer sur ce bouton pour<br>recevoir le mail de signature<br>Demande de mail            |
|                                                                                                    |                                                                                                    |
| n° de contrat : 114.246.500 ; n° de protocole : 582<br>https://www.ffhandball.fr/fr/vie-des-clubs/s-ass                                                                                                    | 2 469<br>urer/presentation-de-l-assurance-licencies                                                                                           |
| FFHANDBALL Signature :                                                                                                    |                                                                                                    |
| Votre signature ici *                                                                                                    |                                                                                                    |
| Signer le document                                                                                                    | $\times$                                                                                                    |
| En cliquant sur Signer le document, moi JUSTINE ROHART signe le document<br>document par signature électronique - de la même manière que si je signais<br>affirmativement aux termes de la réglementation sur la signature électroniq | "Licence_7171276_date_2023-08-16" et j'accepte d'être légalement lié à ce<br>et paraphais ce document de manière manuscrite. Je consens<br>ue |
|                                                                                                    |                                                                                                    |
| ICI Signer le                                                                                                    | document                                                                                                    |
| Ani                                                                                                    | nuler                                                                                                    |

# 15) Une nouvelle fenêtre s'ouvre, vous allez recevoir par mail vos documents signés.

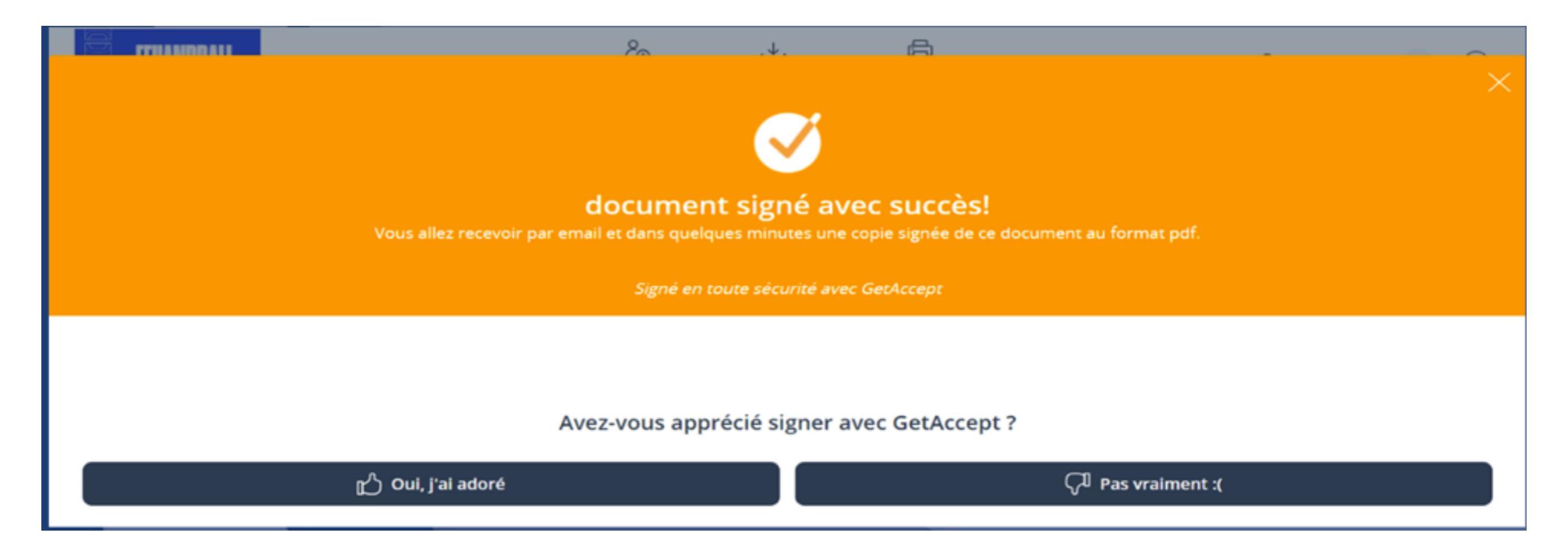

## 16) Votre création ou renouvellement est finalisé. Vous recevrez un lien pour payer en ligne via HelloAsso (si ce mode de paiement a été choisi)

| Identité  | Adresse et contact | Licence | Justificatifs | Validation | Signature |
|-----------|--------------------|---------|---------------|------------|-----------|
| signature |                    |         |               |            |           |

Votre licence est bien signée et finalisée. Les documents ont été transmis au club qui validera votre licence.

Bonne saison sportive.

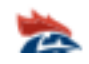